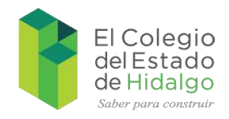

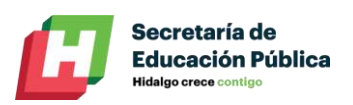

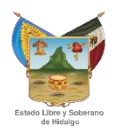

# Manual para la utilización de la Plataforma de Tutorías

# El Colegio del Estado de Hidalgo

Agosto 22

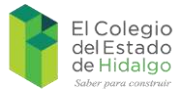

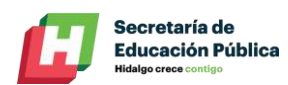

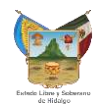

# Índice

| I.   | Introducción                            | . 3 |
|------|-----------------------------------------|-----|
| II.  | Ingreso a la plataforma                 | . 4 |
| III. | Uso del sistema de Seguimiento de Tesis | . 5 |
| а    | . Revisión de las citas agendadas       | . 6 |
| b    | . Reportar y visualizar una Tutoría     | . 7 |
| IV.  | Actualización de datos de acceso        | . 8 |
| V.   | Soporte técnico                         | . 9 |

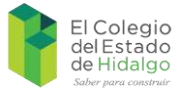

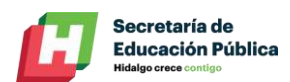

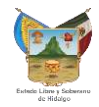

### I. Introducción

El presente manual tiene como propósito el servir de guía para el uso de la plataforma de tutorías y reportes de avances de tesis para los estudiantes de El Colegio del Estado de Hidalgo, en el cual se cuenta con la participación activa de tutorados y profesores en el proceso de la realización del proyecto de investigación para la obtención del título correspondiente.

Se abordará desde el punto de vista del cuerpo académico, ya que los reportes que se estén generando servirán para reportar los avances de tesis a las autoridades correspondientes del CONACyT, además de llevar un control interno y análisis puntual de casos específicos que puedan llevar a un estudiante a tener un bajo rendimiento en su proceso académico.

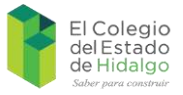

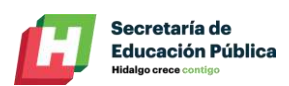

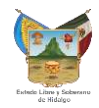

#### II. Ingreso a la plataforma

Para comenzar con el proceso de captura de informes para la plataforma de tutorías, comenzaremos por entrar a partir de la página principal y seleccionando el acceso de "Servicios escolares".

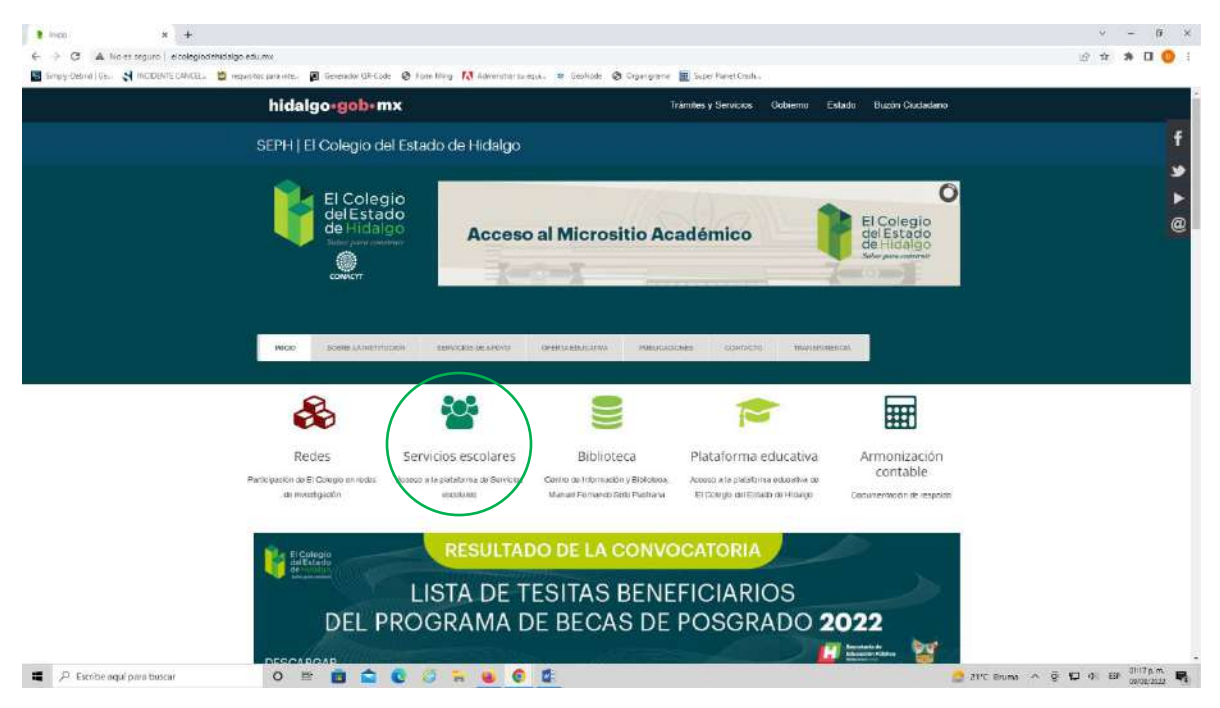

Posterior a ello, ingresará a una serie de accesos a los distintos apartados de la plataforma de servicios escolares, en este sentido, ingresaremos al acceso de "Profesores", donde se nos pedirá el usuario y la contraseña proporcionados por el Departamento de Sistemas de Información Y Plataformas.

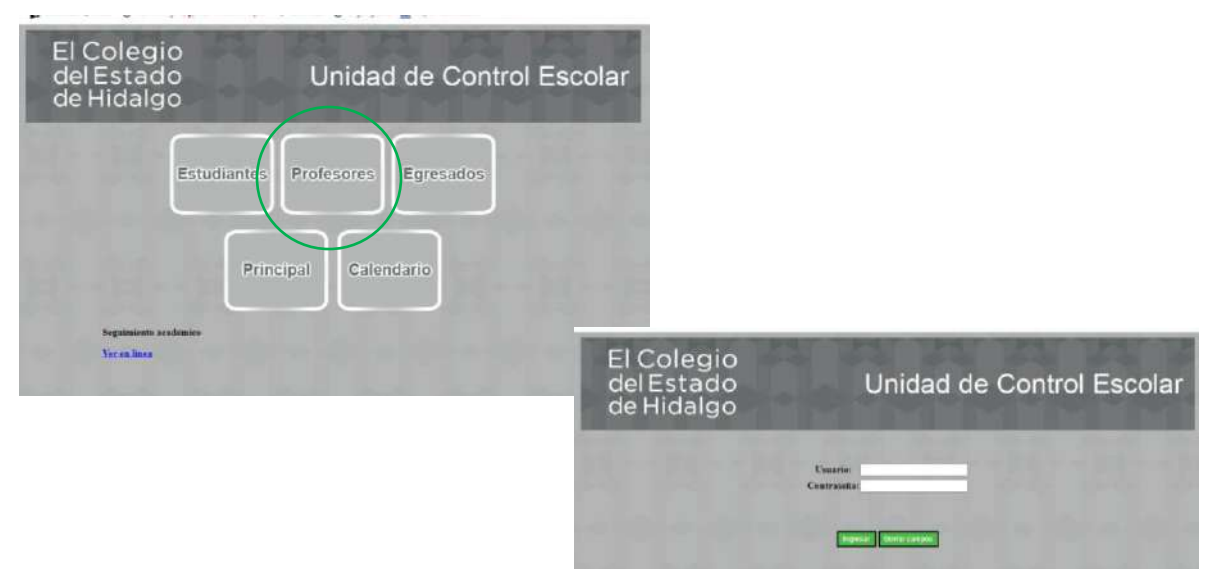

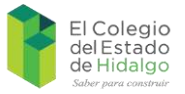

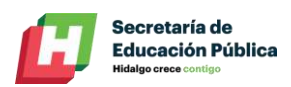

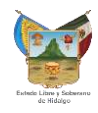

Una vez que el sistema nos haya reconocido como usuarios válidos, procederemos a seleccionar la opción de "Asignación de Tesis"

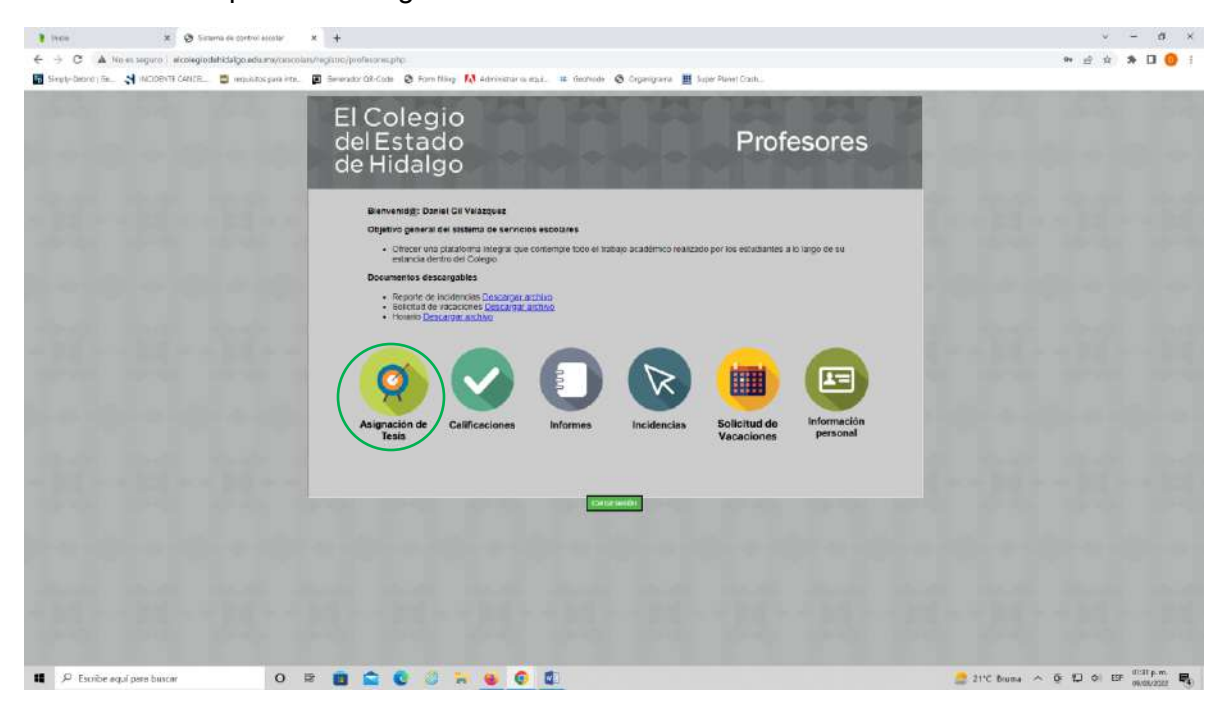

# III. Uso del sistema de Seguimiento de Tesis

En este apartado tendremos acceso a un espacio virtual donde se estarán reportando todos aquellos avances de tesis de los estudiantes tutorados, ya que con la información obtenida, se les podrá dar un seguimiento más puntual a cada uno de los estudiantes y con ello evitar la deserción o la falta de compromiso en el cumplimiento de sus estudios de posgrado.

Se comenzar, se deberá primero agendar una cita con su estudiante tutorado, es decir, se seleccionará al elemento del menú "Agendar cita"; así mismo, se tendrán que llenar los campos correspondientes para tener un registro exitoso.

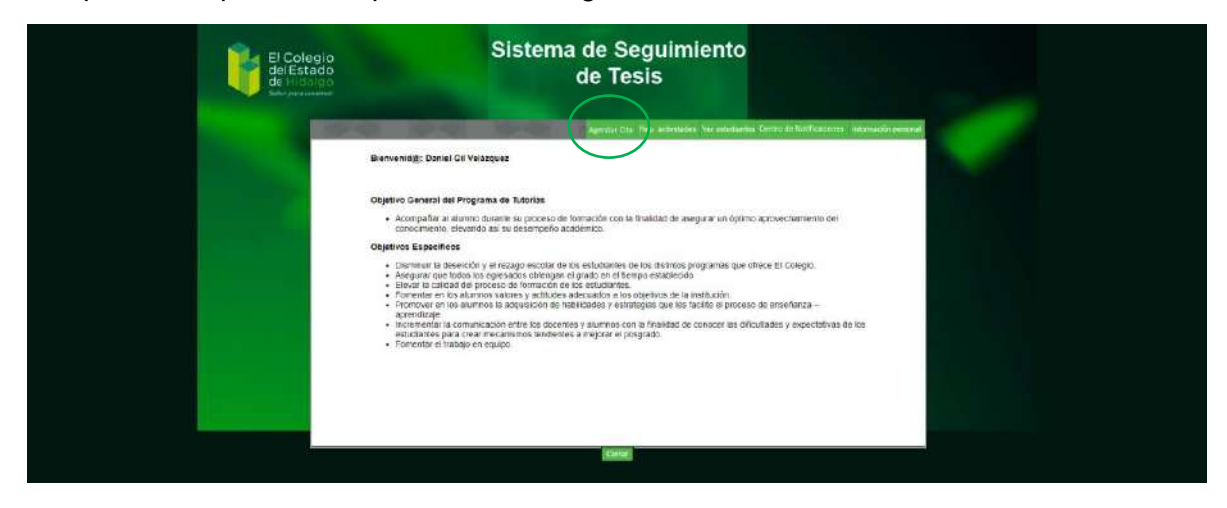

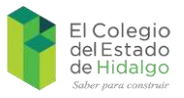

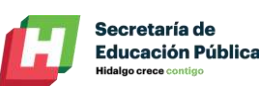

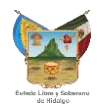

| El Colegio<br>del Estado<br>de Hitlaliao<br>Maryares manares | Sistema de Seguimiento<br>de Tesis                                                                              |                                                                                           |
|--------------------------------------------------------------|----------------------------------------------------------------------------------------------------|-------------------------------------------------------------------------------------------|
| and the second                                               | Agendar Cita, Hite; attweeters, verweitersteren. Gemin vie hertbackeren.                                        | Noninación participat                                                                     |
|                                                              | Agendar ota<br>Nombre del estudiante<br>Fecha<br>Hora                                                           |                                                                                           |
|                                                              | Asartiz                                                                                                    |                                                                                           |
|                                                              | El Colegio<br>del Estado<br>de Hidalogo<br>de Hidalogo                                                          | Sistema de Seguimiento<br>de Tesis                                                        |
|                                                              | the second second second second second second second second second second second second second second second se | Agentie Ca. Hai servasia Heralislama Como di Mittaccora. Histocora                        |
|                                                              |                                                                                                    | Los datos han sido cargados correctamente<br>Para confirmar la cita haga click en aceptar |
|                                                              |                                                                                                    | Reguli .                                                                                  |

Una vez completados los campos solicitados, procederemos a dar clic en el botón de crear y nuestra cita con el estudiante tutorado habrá quedado registrada correctamente, cabe aclarar que este espacio tiene la capacidad de enviar correo electrónico a los participantes por lo que a veces toma tiempo en que el sistema reaccione a nuestros comandos, deberemos esperar a que nos traslade a la pantalla inicial.

#### a. Revisión de las citas agendadas

Los estudiantes tutorados que tienen a su cargo, pueden agendar citas de acuerdo a sus necesidades en cuanto a horarios se refiere; para ver esa información, simplemente se seleccionará la opción de "Centro de notificaciones", donde además de eso, podrá confirmar la cita con su tutorado o en su caso, solicitar el cambio de fecha a un día más accesible para ambos (esta opción se puede realizar desde el botón de "Comentar").

| El Colegio<br>del Estado<br>de Hidelno |           |            | Sis              | stema de Seg<br>de Tesi             | juimie<br>s    | ento              |               |               |           |                                                                                                    |            |                        |                                    |
|----------------------------------------|-----------|------------|------------------|-------------------------------------|----------------|-------------------|---------------|---------------|-----------|----------------------------------------------------------------------------------------------------|------------|------------------------|------------------------------------|
| -                                      |           | 1000       |                  | Aprilandia M                        | a antestassa ( | r ethiosof        | te in Northan |               |           |                                                                                                    |            |                        |                                    |
| _                                      |           |            |                  | Citas agendadas por el Profeso      | r levestigador |                   | -             | -             | . Í       |                                                                                                    |            |                        |                                    |
| Fech                                   | us Hi     | ora As     | unto             |                                     |                |                   | Tutor         | Eliminar cita |           |                                                                                                    |            |                        |                                    |
| 2022                                   | -08-14 13 | 00 maas Re | visión de avance | de Tesis por faita de elementos vis | tos en Seminar | o de Investigació | n III danel I |               |           |                                                                                                    |            |                        |                                    |
|                                        |           |            | 1.1.1            | Citas agendadas por los Es          | tudiantes      |                   |               |               |           |                                                                                                    |            |                        |                                    |
|                                        |           | Fecha      | Hora             | Asunto                              | Estudiantes    | Comentarios       | Acciones      |               | - 1       |                                                                                                    |            |                        |                                    |
|                                        |           |            |                  |                                     |                |                   | thema:        |               | - 1       |                                                                                                    |            |                        |                                    |
|                                        |           | 2016-09-19 | 12:00            | clove asardos                       | daniel ito     | (                 | General       |               | - 1       |                                                                                                    |            |                        |                                    |
|                                        |           |            | -                |                                     |                |                   | Darry -       |               | - 1       |                                                                                                    |            |                        |                                    |
|                                        |           | 2178-09-25 | 332              | ya funcena                          | staniel 83     |                   | Commenter     |               | - 1       |                                                                                                    |            |                        |                                    |
|                                        |           | <u> </u>   |                  |                                     |                |                   |               |               |           |                                                                                                    |            |                        |                                    |
|                                        |           | 2017-03-18 | LA QUE CAIGA     | Ya le quero vec abora si funcion    | a daniel ito   |                   |               |               |           |                                                                                                    |            |                        |                                    |
|                                        |           |            |                  |                                     | -              |                   |               | -             |           | and the second value of the second value of th |            |                        | Constant of the owner of the owner |
|                                        |           |            |                  | Canal                               |                |                   |               |               |           |                                                                                                    | Eastern    | r abramacionar         |                                    |
|                                        |           |            |                  |                                     |                |                   |               |               | Fecha: 21 | 122-08-09                                                                                                    |            |                        |                                    |
|                                        |           |            |                  |                                     |                |                   |               |               |           |                                                                                                    |            |                        |                                    |
|                                        |           |            |                  |                                     |                |                   |               |               |           |                                                                                                    |            |                        |                                    |
|                                        |           |            |                  |                                     |                |                   |               |               |           |                                                                                                    |            |                        |                                    |
|                                        |           |            |                  |                                     |                |                   |               |               |           |                                                                                                    |            |                        |                                    |
|                                        |           |            |                  |                                     |                |                   |               |               |           |                                                                                                    |            |                        |                                    |
|                                        |           |            |                  |                                     |                |                   |               |               |           |                                                                                                    |            |                        |                                    |
|                                        |           |            |                  |                                     |                |                   |               |               |           |                                                                                                    | Condit Sam | a manager ( California |                                    |
|                                        |           |            |                  |                                     |                |                   |               |               |           |                                                                                                    |            |                        |                                    |
|                                        |           |            |                  |                                     |                |                   |               |               |           |                                                                                                    |            |                        |                                    |
|                                        |           |            |                  |                                     |                |                   |               |               |           |                                                                                                    |            |                        |                                    |
|                                        |           |            |                  |                                     |                |                   |               |               |           |                                                                                                    |            |                        |                                    |
|                                        |           |            |                  |                                     |                |                   |               |               |           |                                                                                                    |            | Gent                   |                                    |

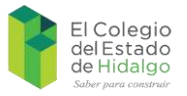

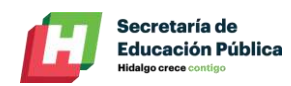

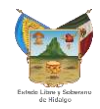

## b. Reportar y visualizar una Tutoría

En este proceso nos encontraremos con el aspecto fundamental del sistema, el cual es darle seguimiento a los trabajos realizados por los estudiantes, cabe aclarar que para ingresar la información, primero debió haber dado la tutoría correspondiente.

Posterior a ello, ingresar todos los campos solicitados y dar clic al botón de "Crear" para así grabar exitosamente la tutoría.

| El Colegio<br>del Estado<br>de Hidaigo                                                                                                    | Sistema de Seguimiento<br>de Tesis                                                                                                    |
|----------------------------------------------------------------------------------------------------|----------------------------------------------------------------------------------------------------|
| and the second second se | Apendarizas (Max actividades for exclusions Continue Politica, 2019) adversaria parameter                                                                                                    |
|                                                                                                    | Reports de activitationes   Activitation   Activitation de recladi el manace de tanti nanta el tapitula   Pindra 2022-00-02   Una filiar para abotivationes nel listifadar en denomina   Observationes abotivationes problement de listifadar en de tanti problement de listifadar en de listifadar en de listifad |
|                                                                                                    | 10000                                                                                                    |

Para poder ver lo que ha ingresado a lo largo del curso (asesorías o tutorías), se podrá realizar desde el acceso superior llamado "Ver estudiantes", en el cual se listarán todos sus estudiantes tutorados y el acceso a la información histórica de los mismos; cabe aclarar que este reporte podrá ser observado por las autoridades de la institución.

En este aspecto, se puede ingresar al reporte de tutorías de cada estudiante a través del botón de "Historial" que se despliega dentro de la lista, una vez adentro se tendrá la capacidad de borrar o editar la información según sea el caso

| El Colegio<br>delEstado<br>de Histado | Sistema de Seguimiento<br>de Tesis                                                                                    |                                               |                                                         |                          |                                                                                                  |                          |
|---------------------------------------|----------------------------------------------------------------------------------------------------|-----------------------------------------------|---------------------------------------------------------|--------------------------|--------------------------------------------------------------------------------------------------|--------------------------|
|                                       | April 2018 April 2018 The annual of the second                                                                        |                                               | and a state of the state of the state of                |                          |                                                                                                  |                          |
|                                       | información de estudiantes con Dirección de Tesis                                                                     |                                               |                                                         |                          |                                                                                                  |                          |
|                                       | Nomare Sexo Correo Programa<br>taniel to masculino dastgerotegoochistago edu mi Maestria en Planeacón y Desarrolio Al | rgional 10                                    |                                                         |                          |                                                                                                  |                          |
|                                       | Actualmente no está participando como Co-director                                                                     | - He                                          |                                                         |                          |                                                                                                  |                          |
|                                       | Actualmente no estudiantes Tutorados                                                                                  |                                               |                                                         |                          |                                                                                                  |                          |
|                                       | Actualmente no tiene estudiantes como Lector de fasis                                                                 |                                               |                                                         |                          |                                                                                                  |                          |
|                                       |                                                                                                    |                                               | -                                                       | 101-001                  | Agentic Cor Fea activitates for emiliation factor in fami                                        | adoret Tolorazzin antend |
|                                       |                                                                                                    | Nombre d<br>daniel 80<br>Programs<br>Maestria | ser estudiante;<br>8:<br>en Ptansación y Desamolo Regio | nai                      |                                                                                                  |                          |
|                                       | Deve                                                                                                    | Fecha                                         | Actividad                                               | Profesor<br>Investigador | Observaciones                                                                                    | Revisión Acciones        |
|                                       |                                                                                                    | 2022-06<br>02                                 | Se reviso el avarice de testa<br>hasta el capitulo 2    | Daniel Gil<br>Velázquez  | No tuzo las adecuaciones solicitadas en tutorias anteriores<br>porque reporta problemas de salud |                          |
|                                       |                                                                                                    |                                               | 1                                                       |                          | Element (1997)<br>Registration                                                                   |                          |
|                                       |                                                                                                    |                                               |                                                         |                          |                                                                                                  |                          |

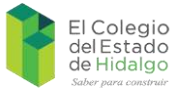

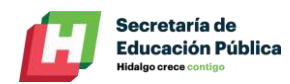

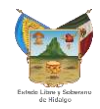

## IV. Actualización de datos de acceso

El sistema posee la capacidad de modificar la información correspondiente a las credenciales de acceso y notificación de los reportes de tutorías, para ello se deberá ingresar a la opción de "Información personal", posteriormente llenar los campos deseados a ser actualizados.

| El Colegio<br>delEstado<br>de Hicalgo<br>electrocomo                               | Sistema de Seguimiento<br>de Tesis                                                                                                    |                                                                                                    |
|------------------------------------------------------------------------------------|----------------------------------------------------------------------------------------------------|----------------------------------------------------------------------------------------------------|
| Contraction of the                                                                 | Agentar Das Then accessates. Var addatation Gentre de BollPowdorm, falemaid                                                                                                    | ir antique                                                                                                    |
| Bienvenidg                                                                         | (): Daniel Gil Velazquez                                                                                                    |                                                                                                    |
| Objetivo Ge                                                                        | neral del Programa de Tutorias                                                                                                    |                                                                                                    |
| Acors canoc                                                                        | pañar al alianno durante su proceso de formación con la tinalidad de anegurar un óplimo aprovechamiento del<br>amiento, elevando así su desempeño académico.                                                                                                    |                                                                                                    |
| Objetivos E                                                                        | specificos<br>nar la deseción y el teraso entrálar de los estudiastes de los delixión ocontarias que otrare El Polonie                                                                                                    |                                                                                                    |
| - Astroju<br>Berak<br>Portuna<br>Portuna<br>Joneto<br>Ilicento<br>Forma<br>Portuna | rar que tonso su ejestados compagie el palato en el teles po escalendo.<br>In calcada del proceso de formación de las metalicantes<br>nar en os alumnos su asposicion de hostidades e existigais que las institución,<br>ver en los alumnos las asposicions de hostidades e existigais que las facitade el proceso de enseñanza –<br>otrage.<br>Instituí a communicación enfere las docentes y alumnos con la finabadar de consociar las dificuitades y expectativas de los<br>antes para cel esta recelamentes tendentes a mejorar el posiginado. |                                                                                                    |
|                                                                                    | El Colegio<br>del Estado<br>de Hidalgo<br>Admissione                                                                                                    | Sistema de Seguimiento<br>de Tesis                                                                                        |
|                                                                                    | Oracity and a second second second second second second second second second second second second second second                                                                                                    | Agrodas Cos Rep. acturidades. Ser estudiantes. Cimmo de Notificaciones estemantes                                         |
|                                                                                    |                                                                                                    | Tutes: Daniel GM Volkapusz<br>Comeo paid notificaciones:<br>Canthaceda:<br>Canthaceda:<br>Canthaceda:<br>Common<br>Common |
|                                                                                    |                                                                                                    | Dest                                                                                                    |

Es de suma importancia ingresar una dirección de correo válida, ya que el sistema la requerirá para el envío de notificaciones.

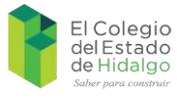

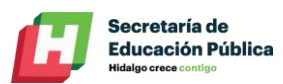

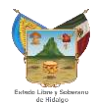

# V. Soporte técnico

Para cualquier duda o aclaración, se podrá poner en contacto con el servicio de soporte técnico de la institución:

Departamento de Sistemas de Información y Plataformas El Colegio del Estado de Hidalgo **Teléfonos:** (01 771) 138 30 79 y 138 30 80 ext: 109 **Correo electrónico:** <u>dgil@elcolegiodehidalgo.edu.mx</u>